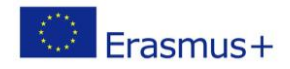

## GUIA: Com gestionar el Online Learning Agreement?

Erasmus dashboard

En aquesta guia podràs seguir els passos per a pujar, modificar i veure l'estat del teu Acord d'estudis o *Learning Agreement* de manera més fàcil i ràpida.

 Accedeix al portal <u>https://www.learning-agreement.eu/</u>. Dirigeix-te a la pàgina "Login" i registra't

| Firstname *          |                    | Lastname *    |  |
|----------------------|--------------------|---------------|--|
| Date of birth *      | Gender *           | Nationality * |  |
| dd/mm/aaaa           | - Select a value - | \$            |  |
| Field of education * |                    | Study cycle * |  |
|                      |                    | 0             |  |

2. A continuació, t'apareixerà una pàgina principal on podràs veure el *Learning Agreement* que hagis realitzat o, si encara no l'has fet, t'hauràs de dirigir a "New Learning Agreement" com es veu marcat a la imatge.

| [OLA]          | ABOUT FAQ ELDER OLA FOR TRAINEES                                                       | MY LEARNING AGREEMENTS MY ACCOUNT LOG OUT |
|----------------|----------------------------------------------------------------------------------------|-------------------------------------------|
|                |                                                                                        |                                           |
|                | See the status of your Online Learning Agreement to successfu<br>receiving university. | lly finalise it with the sending and      |
| Tou have not c | reated any Learning Agreements yet                                                     |                                           |

3. A partir d'aquí, passaràs per 6 apartats que hauràs d'anar completant amb les dades corresponents. Abans de passar al següent pas, assegura't sempre de guardar els canvis que realitzis.

| 0                   | 2                               | 3                                    | 4                           | 5          |
|---------------------|---------------------------------|--------------------------------------|-----------------------------|------------|
| Student Information | Sending Institution Information | Receiving Institution<br>Information | Proposed Mobility Programme | Commitment |

Centres universitaris adscrits a la **upf.** Universitat Pompeu Fabra Barcelona

## PASSOS:

- 1. Student Information: dades personals de l'estudiant.
- Sending institution: dades de TecnoCampus. Tingues en compte que la persona de contacte és Yaiza Bueno i el correu <u>rrii@tecnocampus.cat</u>

Frasmus+

- 3. Receiving institution: dades de la universitat de destí.
- 4. **Proposed Mobility Programme:** en aquest "formulari" hauràs d'afegir, per una banda, les assignatures que cursaràs a la universitat estrangera, i per altra, les assignatures que hauries de fer a TecnoCampus per les quals convalides les de fora. Aquest serà el teu Online Learning Agreement.

| TABLE A: STUDY PROGRAMME AT TH                                          | ERECEIVING INSTITUTION                       |                             |                    | (                     | + ADD SUBJE |
|-------------------------------------------------------------------------|----------------------------------------------|-----------------------------|--------------------|-----------------------|-------------|
| COMPONENT CODE                                                          | COMPONENT TITLE                              |                             | SEMESTER           | ECTS                  |             |
|                                                                         |                                              |                             |                    | Total: 0              |             |
|                                                                         |                                              |                             |                    |                       |             |
| Link to course catalogue                                                | http://                                      |                             |                    |                       |             |
| Web link to the course catalogue at the rece                            | iving institution describing the learning or | utcomes.                    |                    |                       |             |
| TABLE B. RECOGNITION AT THE SEND                                        |                                              |                             |                    | (                     |             |
| TABLE B. RECOGNITION AT THE SEND                                        | INGINISTITUTION                              |                             |                    | (                     | - ADD 3083E |
| COMPONENT CODE                                                          | COMPONENT TITLE                              |                             | SEMESTER           | ECTS                  |             |
|                                                                         |                                              |                             |                    | Total: 0              |             |
|                                                                         |                                              |                             |                    |                       |             |
| Link to course catalogue                                                | http://                                      |                             |                    |                       |             |
| Web link to the course catalogue at the send                            | ing institution describing the learning out  | comes.                      |                    |                       |             |
|                                                                         |                                              |                             |                    |                       |             |
| Link to provisions                                                      | ac//                                         |                             |                    |                       |             |
| If the student does not complete successfull                            | y some educational components, the follo     | wing provisions will apply. |                    |                       |             |
|                                                                         |                                              |                             |                    |                       |             |
| Planned period of the mobi                                              | lity Engl                                    |                             |                    |                       |             |
| r lanned period of the mob                                              | From                                         | 09/2019                     | 10                 | 01/2020               |             |
| l                                                                       | ha student                                   |                             |                    |                       |             |
| 1 3001 3007 7000 000 000 000                                            | ne student<br>Internet in Ne Lenguere et     | t féla a sa ta la sa sua    |                    |                       |             |
| The level of learning competence of the                                 |                                              | at june main languas        | ge of instruction] | that the student aire | eady has or |
| The level of language comp<br>agrees to acquire by the sta              | art of the study period is: I                | No Level set                |                    |                       |             |
| The level of language comp<br>agrees to acquire by the sta<br>Language* | art of the study period is: I                | No Level set                |                    |                       |             |

- 5. **Responsible Persons:** en aquesta part és essencial que indiquis el nom del coordinador acadèmic de la teva escola el qual signarà el document:
  - Empresa: Roberto Dopeso (rdopeso@tecnocampus.cat)
  - Politècnica: Josep Roure (<u>roure@tecnocampus.cat</u>)
  - Salut: Raquel Sebio (<u>rsebio@tecnocampus.cat</u>)
- 6. Finalment hauràs de signar online amb el mateix ratolí i clicar "Send to sending inst. Coordinator". Ara només caldrà esperar a que el document quedi signat pel teu coordinador i per la universitat de destí.

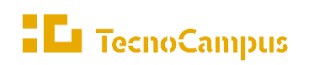

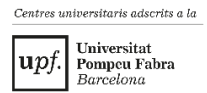

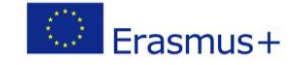

## Si necessites el document en PDF pots aconseguir-lo fent clic als tres punts:

| learning-agreement.er                   |                                                 |                                            |         |         |                                   |                   |
|-----------------------------------------|-------------------------------------------------|--------------------------------------------|---------|---------|-----------------------------------|-------------------|
| Learning Agreement (before mobility)    |                                                 |                                            |         |         | NEW L                             | EARNING AGREEMENT |
| RECEIVING INSTITUTION                   | COUNTRY                                         | LEVEL                                      | FROM    | то      | STATUS                            | ACTION            |
| HANZEHOGESCHOOL GRONINGEN STICHTING     | Netherlands                                     | Bachelor or equivalent first cycle (EQF 6) | 08/2019 | 01/2020 | Sent to Sending inst. coordinator |                   |
| HANZEHOGESCHOOL GRONINGEN STICHTING     | Netherlands                                     | Bachelor or equivalent first cycle (EQF 6) | 09/2019 | 01/2020 | Ready to edit                     |                   |
|                                         |                                                 |                                            |         |         |                                   |                   |
|                                         |                                                 |                                            |         |         |                                   |                   |
|                                         |                                                 |                                            |         |         | NEW LEARNING AGREE                | MENT WITH CHANGES |
| Changes to learning agreement (during n | Changes to learning agreement (during mobility) |                                            |         |         |                                   |                   |
| RECEIVING INSTITUTION                   | COUNTRY                                         | LEVEL F                                    | FROM    | то      | STATUS                            | ACTION            |

Per facilitar la vostra experiencia també podeu descarregar l'App Erasmus + on trobareu:

\* Checklists amb tot el que necessiteu fer abans, durant i després de la vostra estada Erasmus +

\* Una secció "Els millors consells" on podeu veure els millors consells dels companys participants d'Erasmus + i fins i tot enviar-ne els vostres.

\* Últimes notícies i esdeveniments propers al vostre abast. Doneu un cop d'ull a diverses activitats socials que us realitzen la xarxa d'estudiants Erasmus a tot Europa.

\* Connexió directa amb el suport lingüístic en línia d'Erasmus +. Aprengueu un idioma en moviment.

\* També podreu signar l'Online Learning Agreement digitalment a través de l'aplicació!

https://erasmusapp.eu/

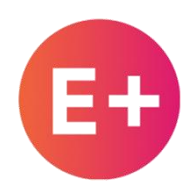